# 모아진 전자잡지 이용안내

2019학년도

용인송담대학교 도서관 library.ysc.ac.kr

# 1-1. 도서관 홈페이지에서 이용하기 – 홈페이지 접속

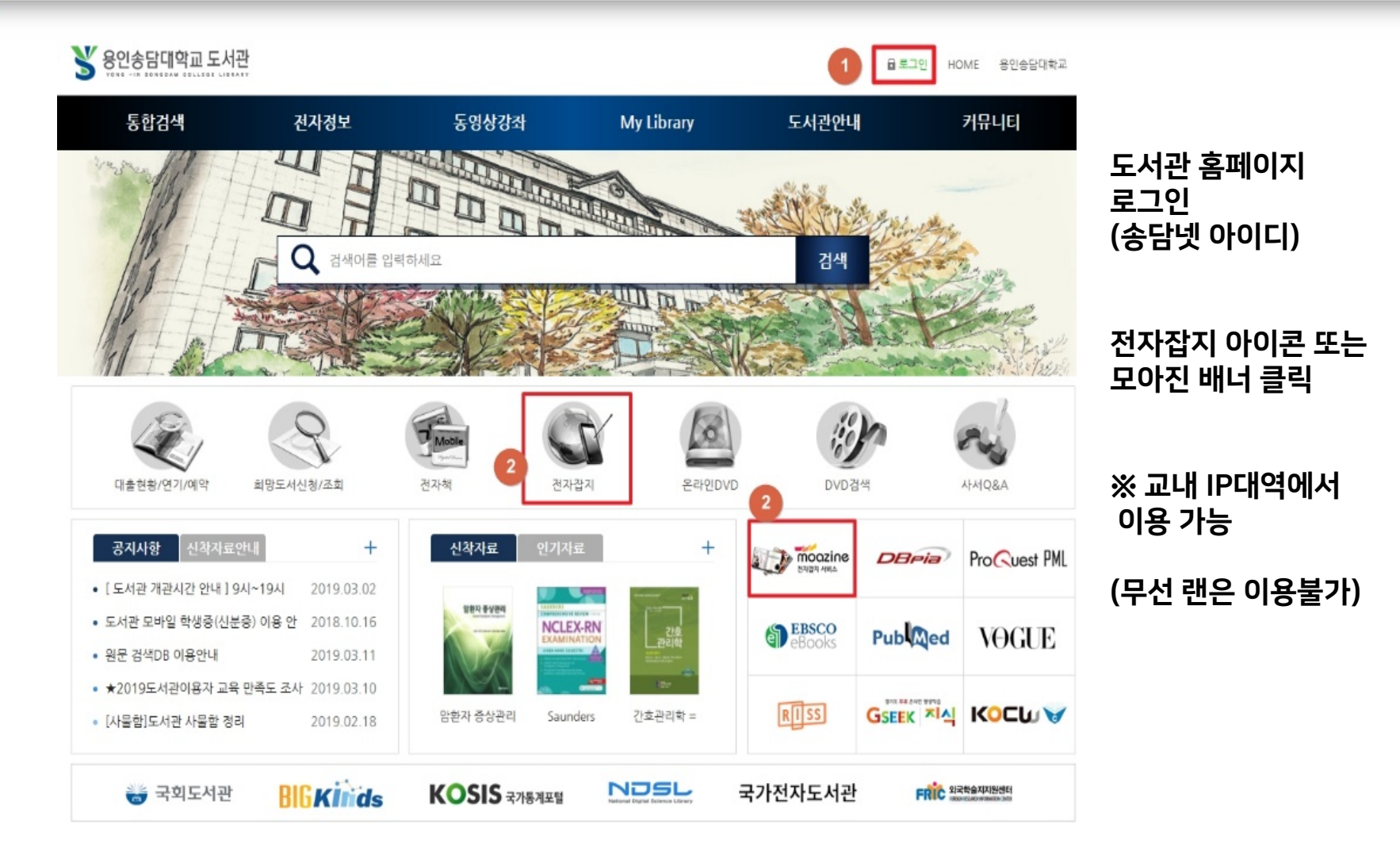

### 1-2. 도서관 홈페이지에서 이용하기 – 배너/아이콘 클릭

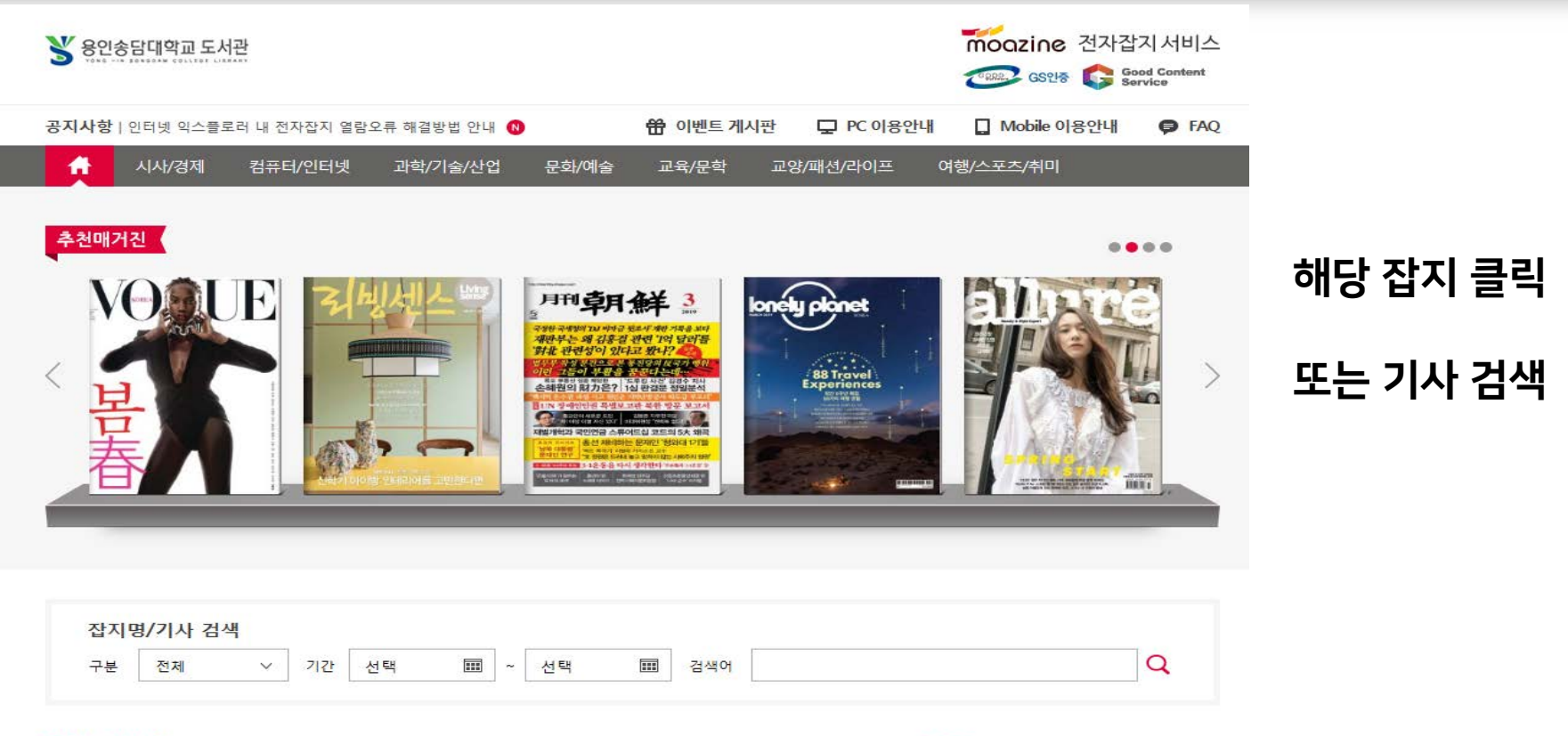

217종의 잡지가 서비스 되고 있습니다.

### 

전체 매거진

### 1-3. 도서관 홈페이지에서 이용하기 – 잡지 열람

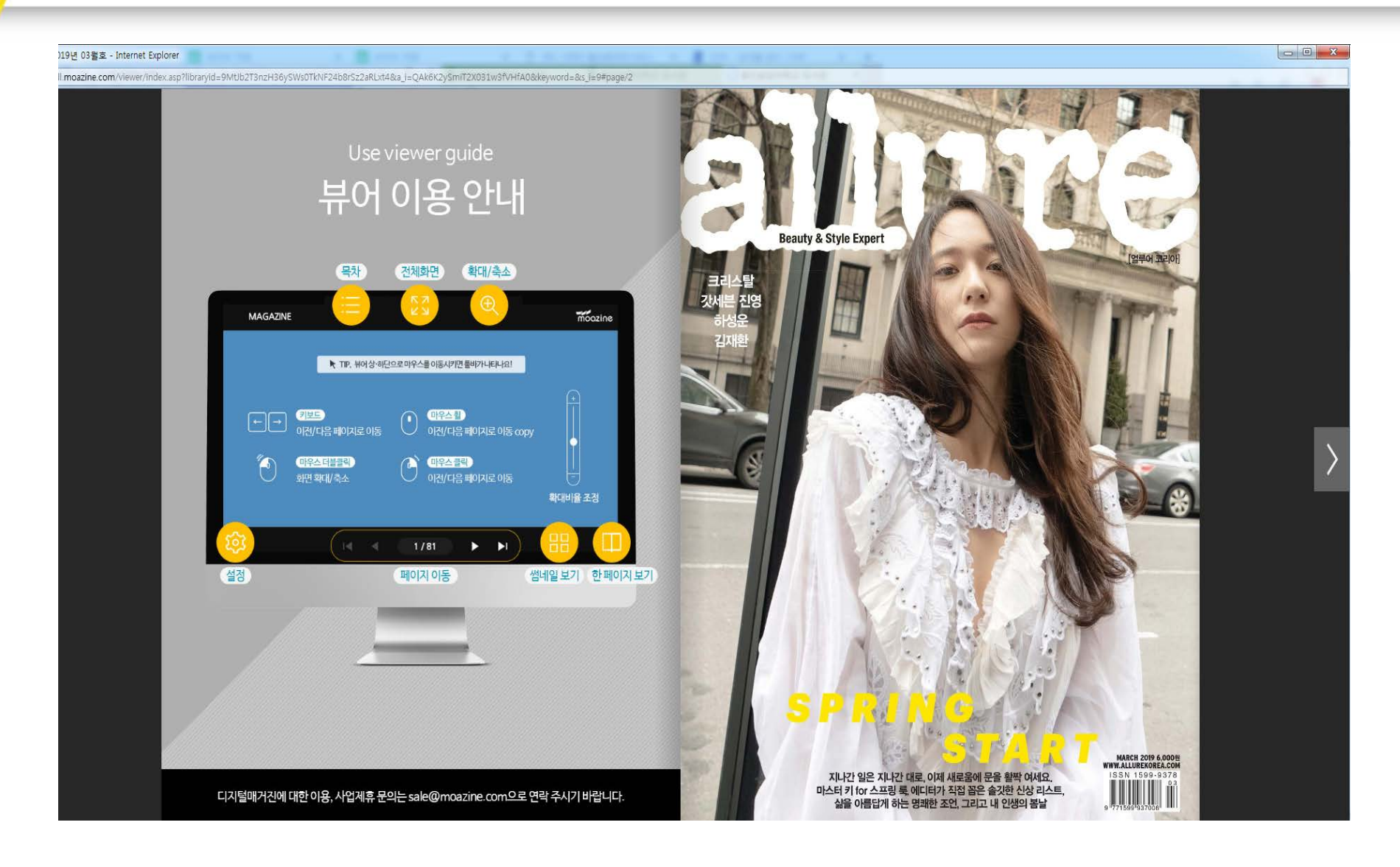

# 2-1. 모바일에서 이용하기 - 도서관 모바일 앱 접속

| KT 4:17                                                 |                 | <b>(1)</b>   | ຈົ⊶I 95% 🗖          |
|---------------------------------------------------------|-----------------|--------------|---------------------|
| 💕 용인송담대학교도서관                                            |                 |              | \$                  |
| 홈                                                       | 인기도서            | My Library   | 모바일신분증              |
| 검색어를 입력히                                                | 하세요             |              | Q                   |
| 책을 꿈꾸는 것을 가르쳐 주는 진짜 선생이다. Gaston<br>Bachelard (프랑스 철학자) |                 |              |                     |
| 신착도서                                                    |                 |              | 더보기 >               |
| इत्तर करला                                              |                 |              | KILLE               |
| <b>교</b><br>도서관소개                                       | 이용안내            | <b>추</b> 천도서 | <b>고</b><br>대출/예약현황 |
| 희망도서신청                                                  | <b>오</b><br>게시판 | 학술DB         | <b>e</b><br>전자책     |
| <b>२</b> न२ <del>ई</del>                                | 사이버학습관          | ,<br>전자잡지    | 사서Q&A               |
| 공지사항                                                    |                 |              | 더보기 >               |
| [도서관 개관시간 안내 ] 9시~19시                                   |                 |              |                     |
| 도서관 모바일 학생증(신분증) 이용 안내                                  |                 |              |                     |
| 원문 검색DB 이용안내                                            |                 |              |                     |
| ★2019도서관이용자 교육 만족도 조사★                                  |                 |              |                     |

### 도서관 모바일 앱 실행 – 전자잡지 아이콘 클릭

### \* 설치하지 않으신 분은 구글플레이 또는 앱스토어에서 "용인송담대학교 도서관" 앱 설치 ILG U+ LTE 오후 3:02 🕑 🍯 74% 🔳 KT 🕷 🕮 🖘 대 91% 🛢 오후 3:34 ○ 용인송담대학교도서관 취소 8 Q : $\leftarrow$ Google Play 용인송담대학교 도서관 S 용인송담대학교 V 교육 열기 Б 도서관(New) LibTech Co. 💕 용인송담대학교 도시관 ٠ 라이브러리/데모 \*#5.4 BM 4D 0 -----제거 열기 새로운 기능 • 2 6 e 최종 업데이트: 2018, 10, 7, 0 [2018.10.08] 글지사함 용인송담대학교 도서관 - 로그인 관련 부분 수정하였습니다. . : 앱 평가하기 <u>00</u> 김은우 18/10/10에 평가됨 \* \* \* \* \* 아이디는 학번(사번), 패스워드는 휴대폰번호로 로그인하시면 됩니다 개발자 연락처 -2 J 2 Q ALLOIE 투데이 게임 28 업데이트 검색

# 2-2. 모바일에서 이용하기 – 모아진 앱 설치

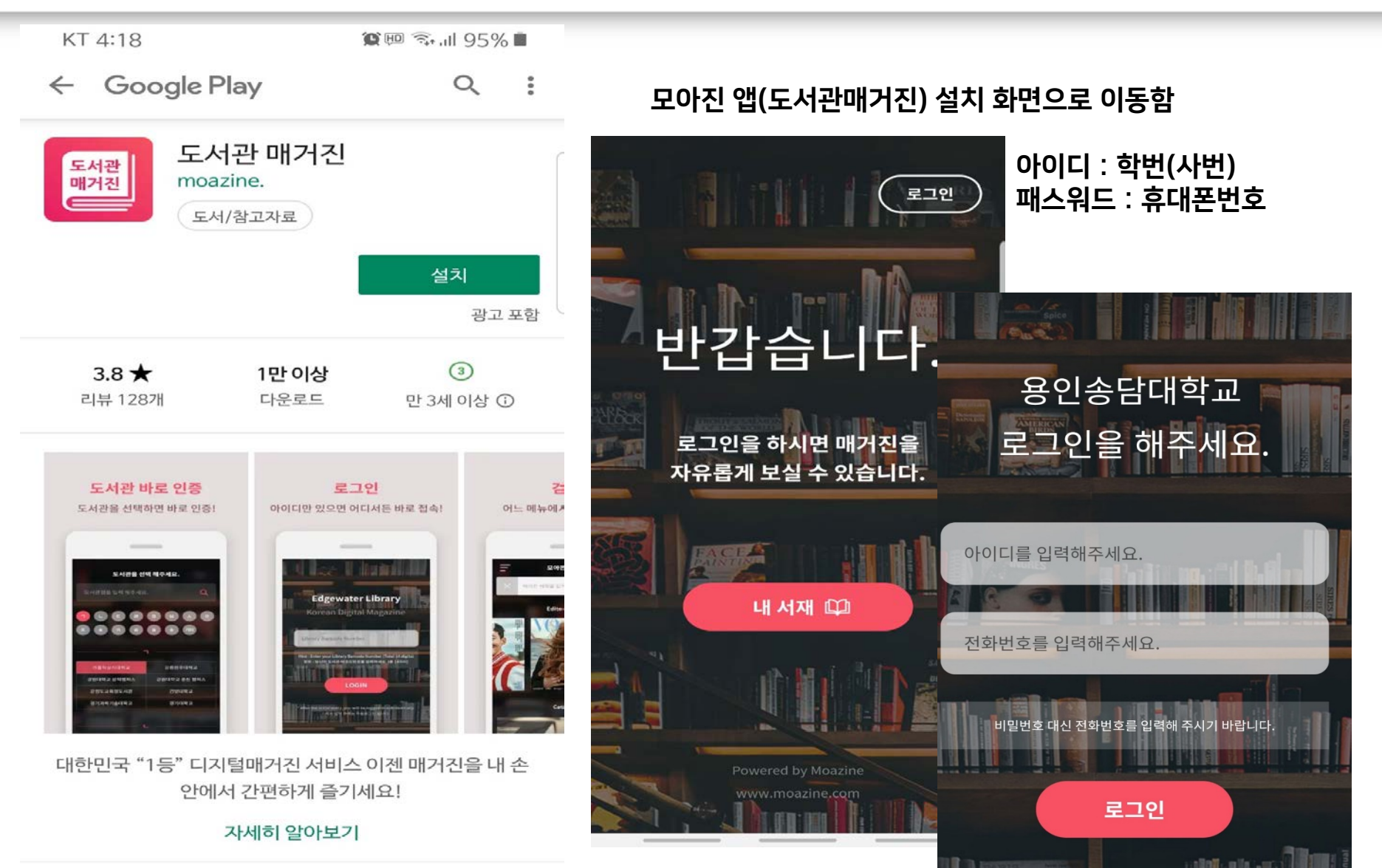

### 2-3. 모바일에서 이용하기 – 모아진 앱 실행

| 도서관을 선택 해주세요. |                   |  |  |
|---------------|-------------------|--|--|
| 도서관명을 입력해주세요  | а. <mark>Q</mark> |  |  |
|               |                   |  |  |
|               |                   |  |  |
|               |                   |  |  |
| 기타            |                   |  |  |
|               |                   |  |  |
|               |                   |  |  |
|               | •                 |  |  |
|               |                   |  |  |
| 안동대학교         | 안양대학교             |  |  |
| 여주대학교         | 연성대학교             |  |  |
| 영산대학교         | 영진전문대학            |  |  |
| 온라인복지관        | 용인대학교             |  |  |
| 용인송담대학교       | 울산과학대학교           |  |  |
| 울산대학교         | 울산도서관             |  |  |
| 원광대학교         | 원광보건대             |  |  |
| 위덥대한규         | 요구3사과한교           |  |  |

### "용인송담대학교" 선택 해당 잡지 클릭 용인송담대학교 Q 용인송담대학교 Q < Home **Top 20** My 시시저님 72 9 별장의 진실 19년 뉴 트렌드 최신 불윗슈크 G -----이탭액세스 7.1000 a 1 NO.1198 씨네21 Category 소개 목차 지난호 시사/경제 모든 매거진 1995년 우리나라 최초로 창간된 영화 주간지로 현재끼 지 자타가 공인하는 한국 최고의 영화매체! 교양/패션/라이프 문화/예술